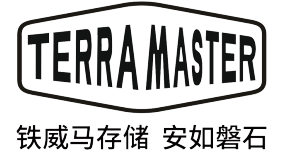

TD2 Thunerbolt3 Plus

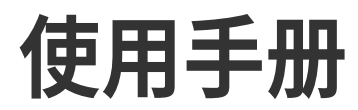

| 录 |
|---|
|   |

| 1. 概况   | 2 |
|---------|---|
| 2. 包装清单 | 2 |
| 3. 外观   | 3 |
| 4. 指示灯  | 4 |
| 5. 硬盘安装 | 5 |
| 6. 连接   | 6 |
| 7. 磁盘阵列 | 7 |
| 8. 数据恢复 | 8 |

## 1. 概况

使用前请您仔细阅读说明书,如有任何疑问,请首先访问官网"技术支持",或与技术支持团队联系。 当您收到新购入的设备后,请首先官方网站,找到"快速安装指引"页面,按照"快速安装指引"的内容对设备进行安装 和设定。

由于本设备改进的需要,外型设计、规格等可能会不预先通知而进行变更。 本说明书中的图片、插图可能与实际设备略有不同,请以实物为准。

# 2. 包装清单

在收到新购买的设备后,请确认包装中是否有以下物品。如有缺失,请您及时与经销商联系。

| 主机 | 电源线                      | 电源适配器     | 螺丝若干    |
|----|--------------------------|-----------|---------|
|    |                          | <u>g</u>  |         |
| ŵ  | 安装指南                     | Thunderbo | blt 3线材 |
|    | Child Statebolies Burley |           |         |

# 3. 外观

### 面板示意图:

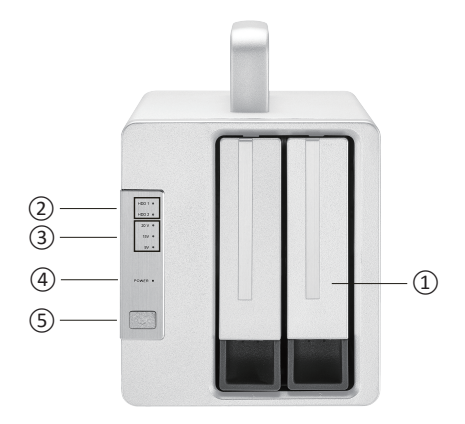

后盖示意图:

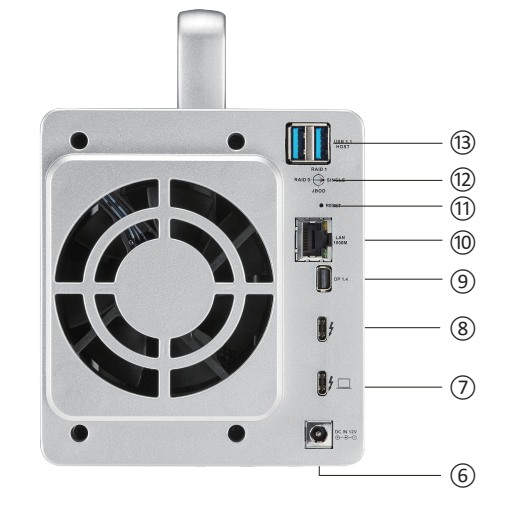

- ①:硬盘固定托架,用于固定硬盘
- ②:硬盘指示灯
- ③: 20V/15V/9V充电指示灯
- ⑤: 电源按键 (短按1秒开机;长按3秒关机。)

| 序号   | 接口                | 说明                                         |
|------|-------------------|--------------------------------------------|
| 6    | 电源接口              | DC 12V电源输入;<br>提示:不得使用非原厂电源适配器,否则设备有损毁的危险! |
| 7    | Thunderbolt 3 接口1 | 连接电脑(兼容USB接口)/充电接口                         |
| 8    | Thunderbolt 3 接口2 | 用于菊花链连接                                    |
| 9    | DP接口              | DisplayPort(1.4): 连接显示器,最高支持8K显示器。         |
| 10   | 図口                | 1000M/100M RJ45 LAN网口                      |
| (1)  | Raid mode旋钮开关     | 切换阵列模式。                                    |
| 12   | RESET键            | 长按Reset键5秒,使新设的磁盘阵列模式生效。                   |
| (13) | USB 3.1 接口        | 用于连接各种USB存储设备或者无线网卡。                       |

# 4. 指示灯

| 序号 | 项目    | 说明                                                                  |
|----|-------|---------------------------------------------------------------------|
| 2  | 硬盘指示灯 | 红灯:硬盘故障/阵列故障<br>绿灯闪烁:正在读写<br>橙色:阵列同步<br>熄灭:无硬盘或硬盘休眠中                |
| 3  | 充电指示灯 | 20V亮:MAC/PC 充电中,最大电流 3A<br>15V亮:PC 充电中,最大电流 3A<br>9V亮:手机充电中,最大电流 3A |
| 4  | 电源指示灯 | 1. 常亮:处在开机状态<br>2. 熄灭:处在关机状态                                        |

### 5. 硬盘安装

该设备需要安装硬盘或SSD后才可以使用,如果您购买的设备没有安装硬盘,请您购买硬盘或SSD,并安装到设备中。

请按照操作指引安装硬盘:

1.将硬盘托架上的把手前上抠出,然后抓住把手 向外将硬盘托架抽出. 用螺丝将硬盘与将托架固 定,然后沿着设备上的轨道将托架插入。插入托 架时,请保持把手处于打开状态,否则硬盘可能 会无法安装到正确位置。

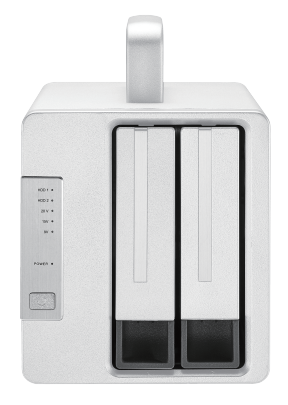

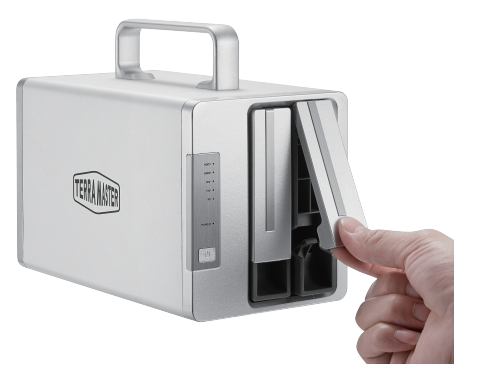

2.在托架完全插入后,将把手闭合,硬盘安装完 成。

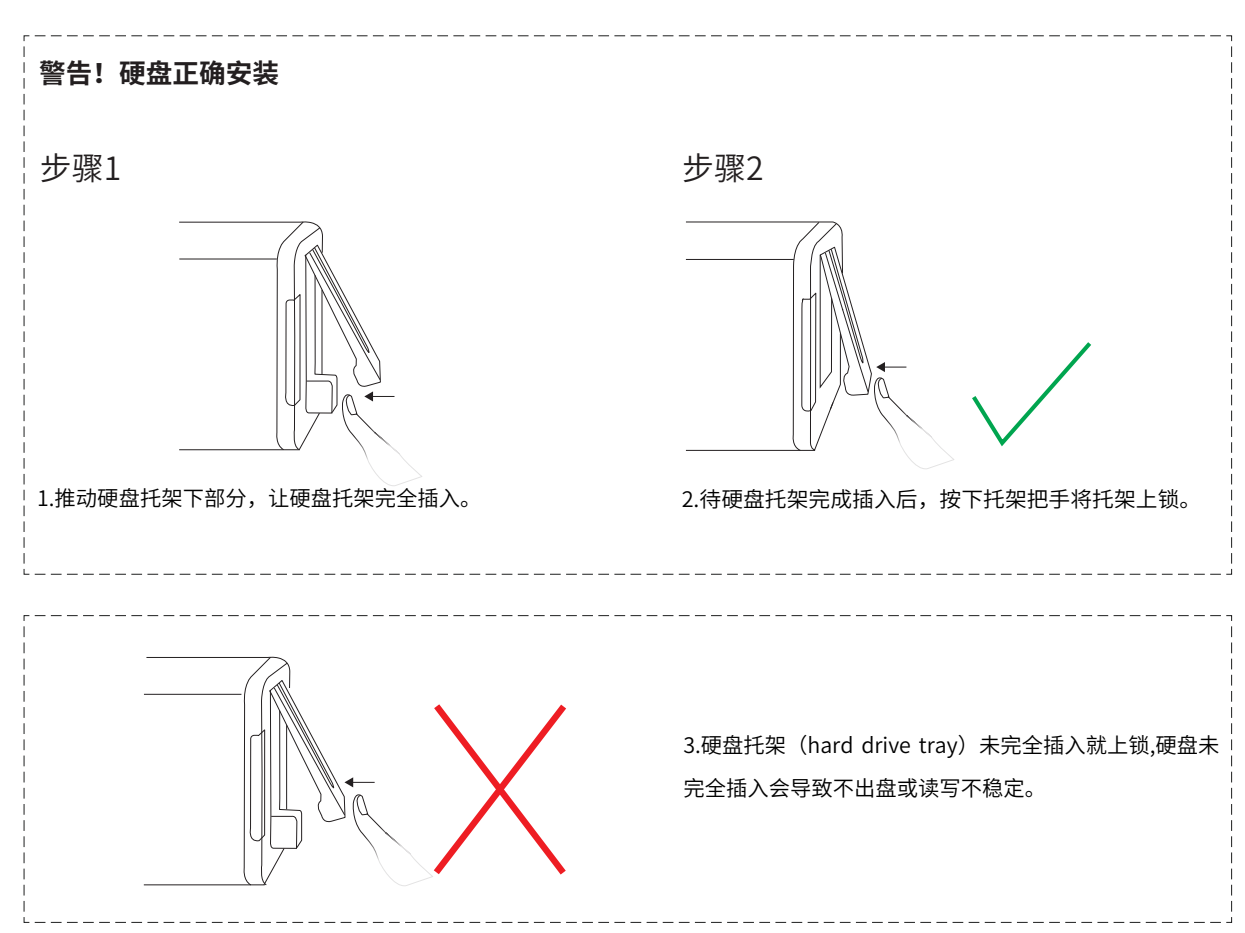

### 6. 连接

开始使用前,请将设备通电,并将数据接口与电脑连接。

#### 连接方法:

1.请将USB type C线一端连接至本设备的Thunderbolt3接口,另一端连接至电脑Thunderbolt3接口。
2.请用电源适配器将设备接入市电,电源适配器向设备提供的是电压为12V的直流电;
重要提示:不得使用非原厂提供的电源适配器,否则设备会有损毁的危险,极端情况下,有可能危及人身安全!
3.按下设备的电源开关开机。电源接通时,电源指示灯会亮。
4.如硬盘工作正常,设备开机后硬盘指示灯将短暂显示红色,再短暂显示橙色,然后绿色灯闪烁,最后显示绿色。如果硬盘指示灯一直显示红色,说明硬盘出现异常。原因可能是硬盘损坏,或硬盘与设备不兼容。如出现这种情况,请将设备关机,拔出硬盘,然后重新插回硬盘,然后再开机。如果硬盘指示灯仍旧显示红色,请更换硬盘后再尝试。
5.当设备与电脑连接后,您的电脑提示需要对设备格式化或者提示"电脑不能读取您插入的磁盘"(The disk you inserted was not readable by this computer"),请选择"取消"或"忽略"(Ignore)。因为设备的格式化工作需要在组建磁盘阵列后进行。

### 7. 磁盘阵列

#### 请按照以下步骤组建新的磁盘阵列或改变磁盘阵列:

1.将设备通过USB type C线与电脑连接,然后开机。

2.为设备选择磁盘阵列模式(本设备出厂默认阵列模式设定为SINGLE模式)。选择方法:使用螺丝刀旋转本设备背面的旋钮, 将指针指向要选择的磁盘阵列模式。

3.让新设定的磁盘阵列生效。操作方法:使用顶针长按reset键10秒,新设定的磁盘阵列方可生效。

4.格式化磁盘阵列。磁盘阵列设定成功后,需要在电脑上对阵列进行初始化和格式化。

5.初始化和格式化完成后,本设备即可使用。

#### 故障排除

如果硬盘指示灯显示红色,表示硬盘未被正确识别,您的硬盘可能在其他设备上使用过导致不兼容。如果这种情况发生,请尝 试以下对策将硬盘初始化:

### 警告!

组建或者改变阵列都将格式化硬盘,所有硬盘中的数据将被删除!请提前备份数据。

第一步、将设备与电脑连接,并保持两者均处于开机状态;

第二步、将旋钮指针指向SINGLE模式,然后长按Reset 10秒钟;如果硬盘指示灯显示绿色,表示硬盘初始化成功,硬盘已经被 识别;

第三步、如果硬盘指示灯依旧显示红灯,说明硬盘初始化失败。将旋钮指针指向RAID 0模式,长按Reset 10秒钟;如果硬盘指示 灯显示绿色,表示硬盘初始化成功;

第四步、如果硬盘指示灯依旧显示红灯,说明硬盘初始化失败,请重复第二步。

如您使用的是MAC电脑,初始化与格式化指引:

a. 请点击前往 > 应用工具 > 磁盘工具 > 外置,从菜单中找到一个未被初始化的外置磁盘,该磁盘就是铁威马磁盘阵列。

|                                                  | Disk Utility                                |               |              |             |
|--------------------------------------------------|---------------------------------------------|---------------|--------------|-------------|
| E → + -<br>View Volume                           | බ්හි 🕞 🛃 ය<br>First Aid Partition Erase Res | tore Mount    |              | (j)<br>Info |
| Internal<br>Macintosh HD<br>BOOTCAMP<br>External | Fast T                                      | erraMaster N  | Media        | 6 TB        |
| Fast TerraMaster Media ▲                         |                                             |               |              |             |
|                                                  | Location:                                   | External      | Capacity:    | 6 ТВ        |
|                                                  | Connection:                                 | SATA          | Child count: |             |
|                                                  | Partition Map:                              | Not Supported | Туре:        | Disk        |
|                                                  | S.M.A.R.T. status:                          | Verified      | Device:      | disk2       |
|                                                  |                                             |               |              |             |

b. 选中外置磁盘,然后点击"抹掉"按钮。请在"抹掉"菜单中完成设置,然后点击"抹掉"。"抹掉"完成后,磁盘阵列 初始化即全部完成。

|                                                  | Disk Utility                                                                                                    |      |
|--------------------------------------------------|----------------------------------------------------------------------------------------------------|------|
|                                                  | 87 (D) (2) (5) (\$)                                                                                                    |      |
| View Volume                                      |                                                                                                    |      |
| Internal<br>Macintosh HD<br>BOOTCAMP<br>External | Erase "Fast TerraMaster Media"?<br>Erasing "Fast TerraMaster Media" will delete all data<br>stored on it, and cannot be undone. Provide a name,<br>choose a partition map and format, and click Erase to<br>proceed. |      |
| 🔲 Fast TerraMaster Media                         | Name: terremester                                                                                                    |      |
|                                                  | Format: Mac OS Extended (Journaled)                                                                                                    | бтв  |
|                                                  | Connection: SATA Child count:                                                                                                    |      |
|                                                  | Partition Map: Not Supported Type:                                                                                                    | Disk |
|                                                  | S.M.A.R.T. status: Verified Device: di                                                                                                    | sk2  |
|                                                  |                                                                                                    |      |

### 如您使用的是Windows 电脑

使用鼠标右键点击"我的电脑",前往 属性 > 磁盘管理,在菜单中找到未分配的磁盘,然后将其进行初始化与格式化。如您 对磁盘初始化与格式化有疑问,请查询Windows 的帮助文件。

| File Action Vi                          | ew Help                                  |                        |                 |            |          |          |        |                 |          |
|-----------------------------------------|------------------------------------------|------------------------|-----------------|------------|----------|----------|--------|-----------------|----------|
| 🗭 🔿   🖬   👔                             | 📅 🚺 💕 🛛                                  | 9                      |                 |            |          |          |        |                 |          |
| Volume                                  | Layout                                   | Туре                   | File System     | Status     | Capacity | Free Spa | % Free | Fault Tolerance | Overhead |
|                                         | Simple                                   | Basic                  | NTFS            | Healthy (S | 1.46 GB  | 1.42 GB  | 97 %   | No              | 0%       |
| 🛋 (C:)                                  | Simple                                   | Basic                  | NTFS            | Healthy (B | 40.00 GB | 21.36 GB | 53 %   | No              | 0%       |
| 🗩 (D:)                                  | Simple                                   | Basic                  | NTFS            | Healthy (P | 52.73 GB | 1.36 GB  | 3 %    | No              | 0%       |
| 🗩 (E:)                                  | Simple                                   | Basic                  | NTFS            | Healthy (P | 65.04 GB | 34.21 GB | 53 %   | No              | 0%       |
| - (G·)                                  | Simple                                   | Basic                  | NTFS            | Healthy (A | 40.00 GB | 33.12 GB | 83 %   | No              | 0%       |
| (0.)                                    | Sumpre                                   |                        |                 |            |          |          |        |                 |          |
| MD3000_2.0 (F:)                         | Simple                                   | Basic                  | CDFS            | Healthy (P | 522 MB   | 0 MB     | 0 %    | No              | 0%       |
| ■ Disk 2<br>Basic<br>40.00 GB<br>Online | (G:)<br>40.00 GB NTFS<br>Healthy (Active | Basic<br>, Primary Pai | CDFS<br>tition) | Healthy (P | 522 MB   | 0 MB     | 0 %    | No              | 0%       |

### 警告!

组建磁盘阵列或改变磁盘阵列模式会对硬盘格式化,硬盘内的数据将被删除。请提前备份硬盘内的资料!

## 8. 数据恢复

当设备在RAID1模式下使用时,如其中一个硬盘出现故障,将故障硬盘更换后,数据可自动恢复。

### 注意:

本设备需要在开机状态下更换故障硬盘,并保持与电脑连接。新硬盘的容量应大于或等于故障硬盘的容量。数据恢复所需时 间与硬盘容量大小有关,从几个小时到几十小时不等。数据恢复过程中,设备与电脑均需要保持开机。数据恢复过程中,新 插入的硬盘(简称副盘)的硬盘指示灯闪烁橙色,原主盘的硬盘指示灯闪烁绿灯。